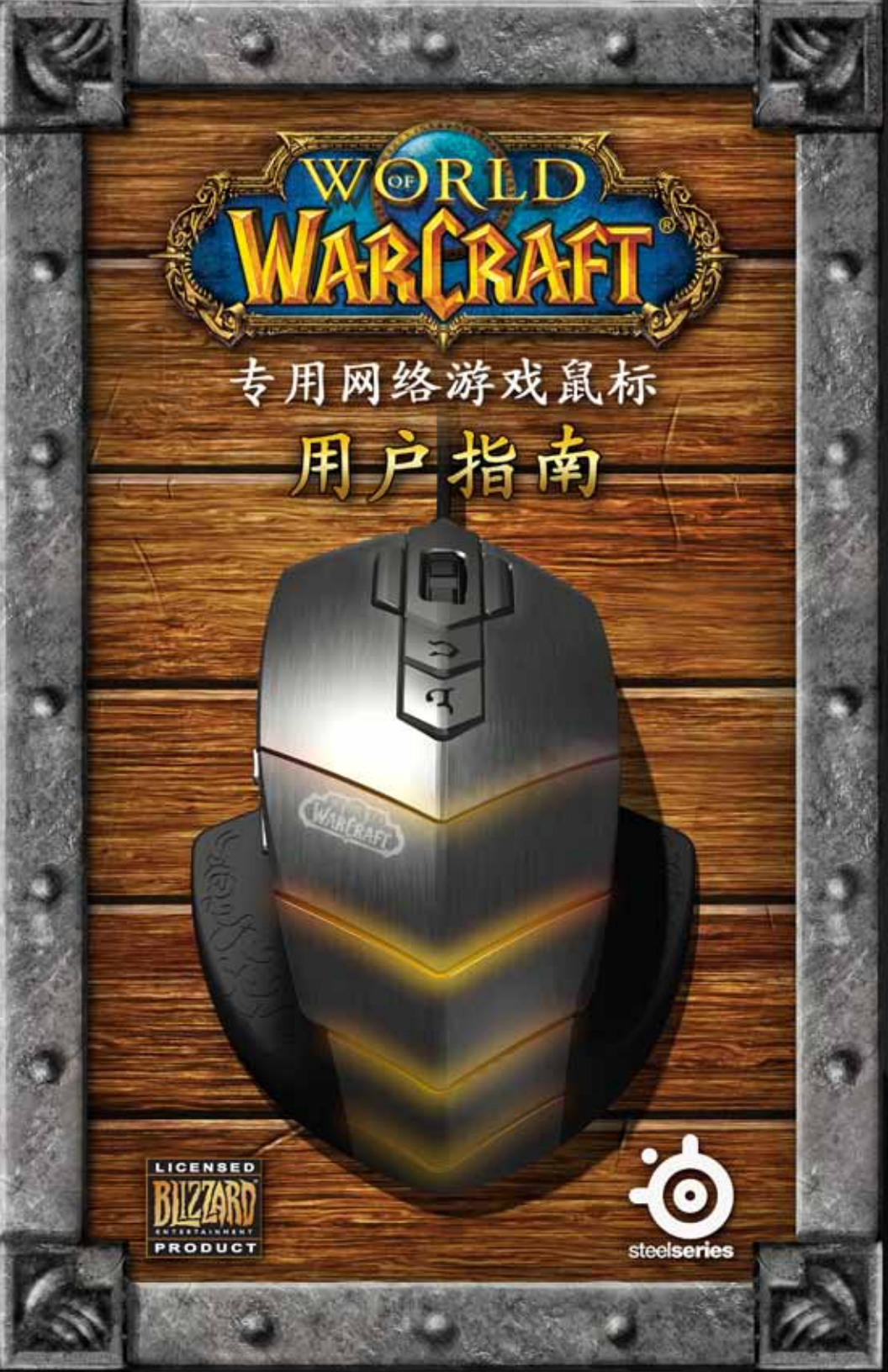

感谢您选择《魔兽世界®》专用网络游戏鼠标,这款鼠标是由知名网络游戏《魔兽世界®》的开发公司暴雪娱乐连同SteelSeries(赛睿)共同开发制造, SteelSeries(赛 睿)是处于全球领先地位的专业游戏设备制造商,其产品包括耳机、键盘、鼠标、 鼠标垫以及其他配件。这本用户指南可以让您熟悉此款鼠标包括使用和设置方面的 所有功能。

概况 (默认外观)

| <ol> <li>左键</li> <li>右键</li> <li>协助目标</li> <li>向上滚动 - 放大<br/>向下滚动 - 缩小<br/>按下滚轮 - 移动控制</li> <li>打开所有背包</li> <li>世界地图</li> <li>角色面板</li> </ol> |  |
|----------------------------------------------------------------------------------------------------|--|
| <ol> <li>窗口按键5</li> <li>窗口按键4</li> <li>自动奔跑</li> <li>11.最后一个敌对目标</li> <li>12.攻击目标</li> <li>13.最近的敌对目标</li> </ol>                              |  |
| 14. 战场地图<br>15. 选择自己                                                                                                    |  |

2

# 连接你的鼠标

将USB线插入USB端口。

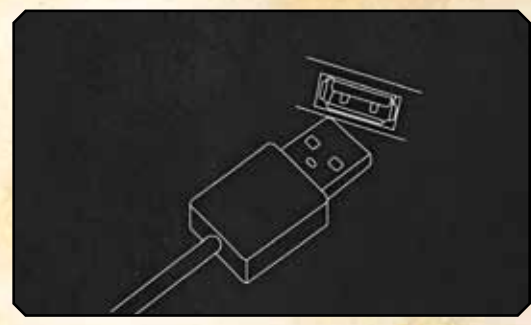

注意:《魔兽世界®》专用网络游戏鼠标拥有250/500/1000Hz三种采样率可供选择。您可以通过其配套软件对采样率进行配置,详细步骤将会在下面的软件部分中进行解释。使用USB集线器可能会降低鼠标的采样率,如果您的鼠标在接入USB集线器后出现性能下降,那么请将鼠标直接接入计算机上的USB插口。

## 技术规格

- ·接口类型: USB1.1全速接口\*
- 传感器类型:激光
- 鼠标精度实时调控(通过软件):800/1200/1600/2000/2400/3200 DPI (默认:800 DPI)
- 最大速度: 65ips
- 帧率: 7200fps
- ·最大加速度: 20g
- ·最小离地距离:2.5毫米
- •可控采样率(通过软件):1/2/4ms下分别为1000/500/250HZ (默认:500HZ/2ms响应时间)
- 数据路径格式: 16-bit
- ·休眠模式:禁用(总是)
- ·按键:15个
- ·连线:编织线,2米(6.5英尺)

\*运行速率为12Mbit/s(1.5MB/s)。

### 软件安装

1.可以从我们的网站上进行下载:http://www.steelseries.com/downloads/ 2.按照屏幕上的说明启动安装程序。

# 软件概述

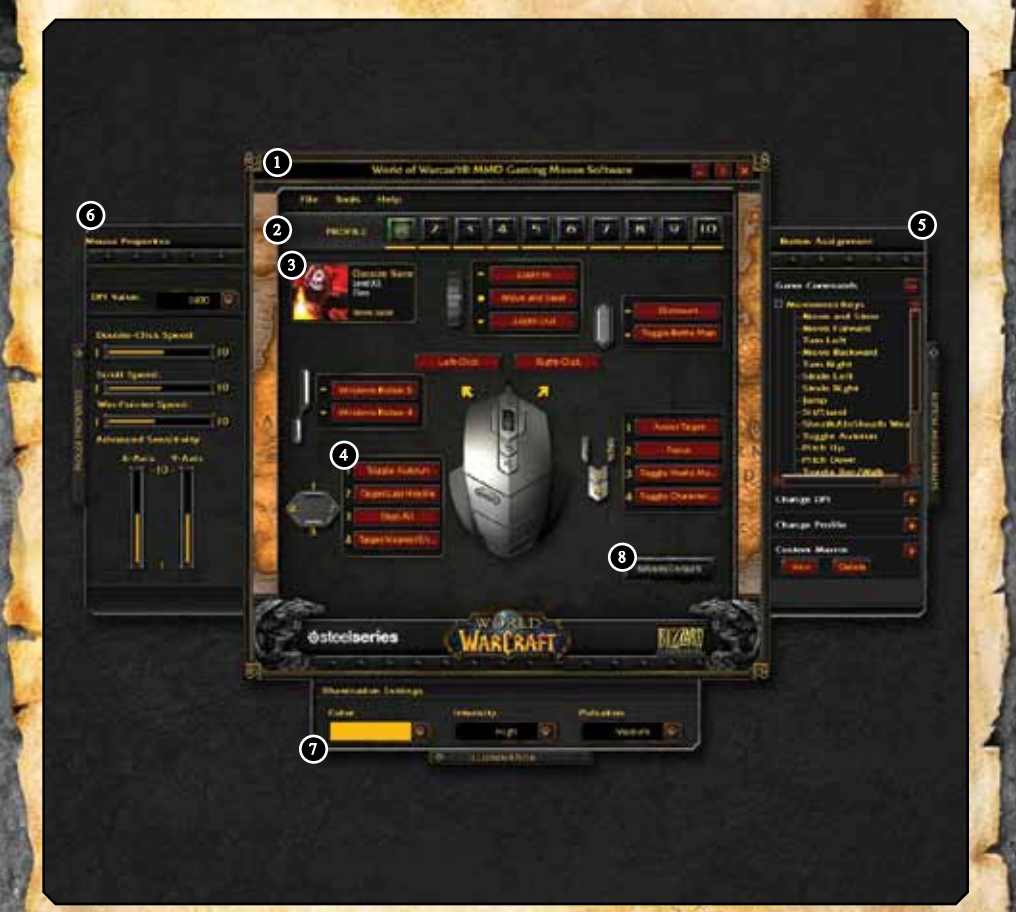

1.菜单区域
 2.资料区域
 3.角色信息区域
 4.当前键设置面板
 5.按键设置面板\*
 6.鼠标属性面板\*
 7.呼吸灯面板\*
 8.恢复默认

\*这些面板默认为关闭,按下面板标签即可打开。

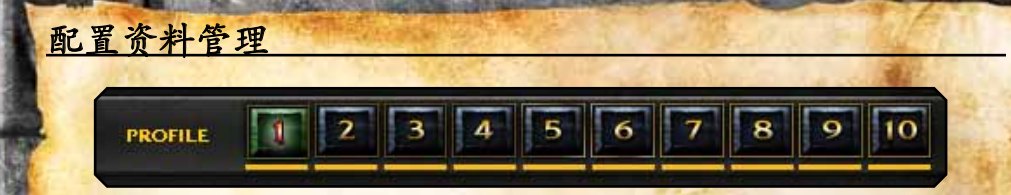

魔兽世界专用网络游戏鼠标最多支持10种不同的配置资料,每个配置资料都有唯一的按键设置、DPI、灵敏度和呼吸灯设置。所有设置均为该配置专用。

您可以选择任意一个配置资料与你的《魔兽世界®》角色相关联。只需要点击角色信息区域。

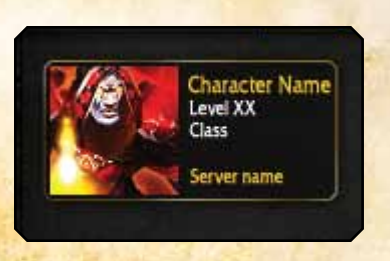

输入服务器名称、角色名称,并在新窗口中选择服务器所在的大区。

|              |      | at at at | ale ale ale |   |
|--------------|------|----------|-------------|---|
|              |      |          | Region:     | _ |
| r n          |      |          | US&Oceanic  | • |
| Character Na | ume: |          |             |   |
|              |      |          |             |   |

最后点击确定即可。角色的信息和头像将从《魔兽世界®》服务器中下载下来,将您的角色和当前配置资料相关联。如果您遇到任何错误,请通过登陆www.wowarmory.com进行测试,确保角色信息正确。

定制配置资料的下一步是设置鼠标上的颜色和效果。您可以在底部的呼吸灯选项内 对其进行修改 — 当"呼吸灯面板"打开后会出现如下设置:

| iumination Setti       | ngs          |           |
|------------------------|--------------|-----------|
| Color                  | Intensity    | Pulsation |
|                        | 📀 High 😨     | Medium 🚱  |
| Without Street of some |              |           |
|                        | ILLUMINATION |           |

使用下拉条选择一种颜色:

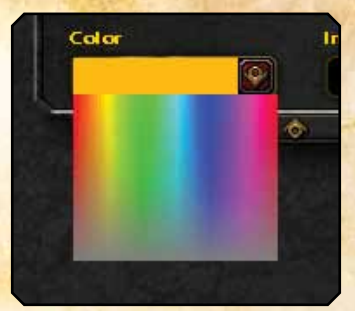

《魔兽世界®》专用网络游戏鼠标支持多达1600万种颜色。

选择颜色后,请选择鼠标发光色的亮度等级:分别为高、中和低。注意,如果你选择了"关闭"-呼吸灯就会熄灭。

闪动效果包括选择高、中、低或关闭来设置鼠标颜色闪动的频率 — 您可以随意调 配直到找到满意的效果。

### 使用您的配置资料

您可以通过3种方法来激活你的配置资料:

- 手动点击软件主窗口的上方的配置资料号码、或者从托盘中的配置资料图标中 选择都可以激活。
- 将配置资料与一个可执行程序相关联,那么在这个程序启动时,相对应的配置 资料也会自动载入。此功能可以通过"文件->编辑游戏/应用程序"菜单完成:

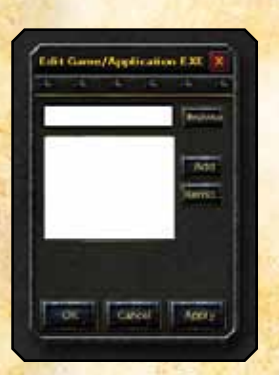

浏览或输入目标程序,然后点击"添加"将其添加到关联程序列表中。您也可以点击"移除"按 键来移除任意一个程序。

注意: 如果在同一个可执行文件上对多个配置资料进行关 联,那么启动程序时只会调用第一个配置资料。

3.在"按键设置"面板中的"修改资料"区域可以把修改资料设置为一个鼠标按键:

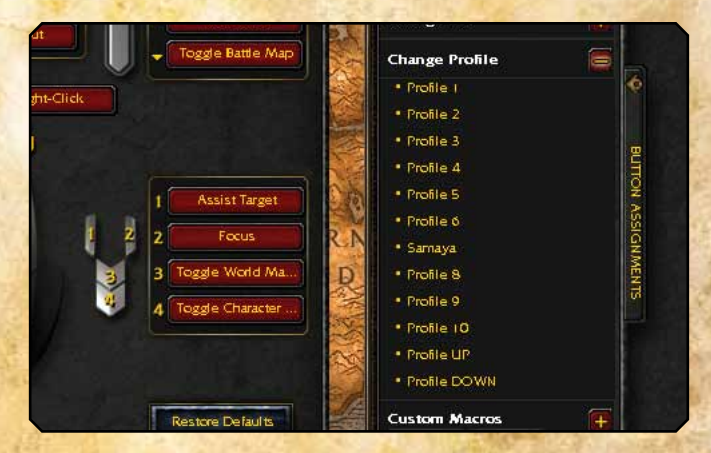

这种方法可以让你在游戏中即时切换配置资料。例如,当进入战场的时候,你可以在PVE和PVP配置资料中切换。为两个配置资料选择不同的颜色(如PVP是绿色的),可以让您更容易分辨当前的配置资料。

请注意,您可以分配一个特定的配置资料给一个按键或简单地使用"配置资料向上/向下"来有序地选用配置资料。请确保你在相关的配置资料里都设置了"配置资料向上/向下",才能使该功能正常使用。

### 资料共享

用户可以通过"文件 -> 导出配置资料"来将你现有的配置资料导入至外部存储器 上, 然后您可以将您的文件发送给你的朋友。导入一个资料你只需要简单的单击" 文件 -> 导入配置资料"。新的配置资料将会覆盖你现有的设置。

### 重新定义你的鼠标

魔兽世界专用网络游戏鼠标提供了简易并且强大的重定义功能。你可以重新定义任何一个按键,包括滚轮的"上/下滚"功能。

在主画面上单击任意按键,就会打开"按键设置"面板,您可以为这个按键选择一 个对应命令。您可以通过单击来定义任意希望使用的命令,或拖曳命令到按键上。

您也可以在本软件开启时按下任意扩展按键,那样在屏幕上这个按键就会被高亮显 示并被选中。

在按键设置面板中有4类选项:

1.游戏命令。

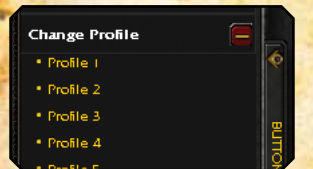

这个选项表示《魔兽世界》中的"按键绑定"菜单,可以让你简单地将任何游戏中 的命令绑定在鼠标按键上。

#### 2. 更改DPI。

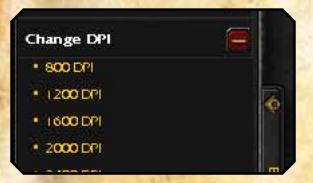

使用这部分功能你可以使用任意鼠标按键来在游戏中改变你的DPI。当一个按键被 按下时,特定的DPI数值就会被使用。或者你可以使用"DPI向上/向下"功能在列 表中选择不同的灵敏度。

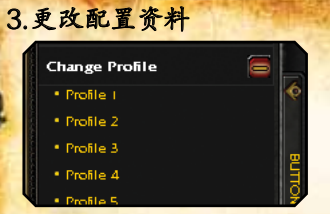

使用更改配置资料的功能,你可以指定任意一个按键用来改变的你的配置资料。类 似于更改DPI,你可以选定一个配置资料,或使用"配置资料向上/向下"来选择 上面或下面的配置资料。

#### 4.自定义宏。

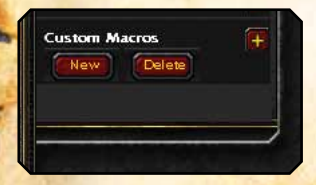

自定义宏区域会包含所有现在配置资料中的自定义宏。和游戏命令相似,这些宏可 以被设置到鼠标按键上。关于具体的方法将在下文"如何创建你自己的自定义宏" 里面进行讲解。

当你完成了编辑/重定义所有的按键,你可以使用"文件->打印"来打印你的配置 资料,作为日后参考。这种方法可以让你在不退出游戏到WINDOWS的情况下查看 你的键位设置。

### 创建自定义宏\*

创建自定义宏从未如此简单!打开"按键设置"面板,然后展开"自定义宏"界面。点击"新建"来建立一个新的宏一系统会弹出一个创建新宏的窗口:

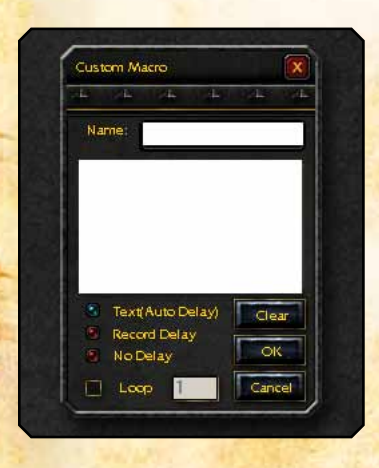

\*用户须知:

《魔兽世界》专用网游鼠标的使用者和所有 者将对其在《魔兽世界》中如何使用此款 设备负责。赛睿(SteelSeries)和暴雪娱乐 (Blizzard Entertainment)不会支持或容许 任何对此款鼠标的不正当使用和功能修改,亦 不会支持或容许任何违反暴雪娱乐和魔兽世界 最终用户协议的鼠标软件应用,例如自动挂机 等。想了解更多信息,请查阅《魔兽世界》最终用 户协议

http://www.worldofwarcraft.com/legal/termsofuse.html

输入宏的名称,并在下方输入你的宏。完成后,点击"确定"按键,这个宏会出现 在自定义宏的列表中。把它拖到任何你想用的鼠标键上,这个宏就可以启用了。

当创建一个宏时可以用到以下高级设置:

#### 1.定时控制

你可以在三种不同的延时记录模式下切换:

- · 文本 (自动延时) 一这个选项为默认选中,用来优化延时,以适应游戏性能。 如果你不确定使用什么选项-保留此选项为打开即可。
- ·记录延时一选中时,该功能将在你创建宏时记录你的延迟,以此实时反映你的 输入速度。当你需要一些精确计算实际时间的高级宏时,这项功能将大有帮助。
- 不记录延时-忽视所有延迟,直接执行宏。注意,这项功能只能在某些情况下帮助您,因为《魔兽世界®》和其他游戏通常都会有一些延时以确保宏能够以仿真速度执行。如果不记录延时,那么游戏或程序可能无法接到宏指令或只能部分执行,所以请慎用这部分功能。

#### 2.循环:

您可以勾选"循环"来对宏进行循环,也可以指定循环次数。

在任何时间内, 您都可以点击"清除"按钮来清除窗口内的命令, 清除后您可以重 新输入宏命令。

如果您想删除任何已有的自定义宏,您可以直接在自定义宏的面板上删除它们,选定后点击"删除"按键即可。

需要注意的是,所有的自定义宏对于当前配置资料都是唯一的,不能用在别的配置 资料上。这样避免了在不同配置资料之间的宏混淆,从而保持正常工作。

然而,如果你想把正在使用的宏存到其他配置资料上,你可以使用"配置资料-> 导出配置资料"菜单导出你当前的配置资料,使用"配置资料->导入配置资料"导入一个新的配置资料。这样,你就可以在现有设置的基础上编辑一个新的配置资料,包含一个完整的宏列表。

### 鼠标的属性和常规设置

点击在驱动文件左侧的"鼠标属性"箭头,打开属性面板。在这里您可以进行鼠标标准功能的设置:

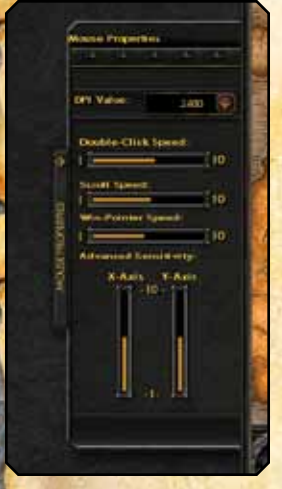

DPI值-可用值: 800/1200/1600/2000/2400/3200
双击速度
滚轮速度
鼠标指针速度-该选项同样适用于其他Windows标准设置,推荐您使用DPI选项调整鼠标速度,以获得更高的精准度。
灵敏度高级设定-允许用户独立地调整X/Y轴的灵敏度。

采样率是一个不在鼠标属性面板的常规设置。它需要通过"工具->采样率"来调整,用户可以使用的设置为: 250Hz/4ms、500Hz/2ms、1000Hz/1ms。

所有其他的设置都是单独对应一个配置资料的,然而"采样率"设置会作用到所有 10个配置资料。

请注意,改变"采样率"会完全重置鼠标,并强制操作系统转换至另外一种USB采 样速度。这种全局的变化会导致鼠标"冻结"几秒钟,并失去了所有的功能一这是 完全正常的。 最后,"帮助"菜单中包含以下项目:

•用户指南-打开这个用户指南 •关于-显示鼠标固件和软件信息。

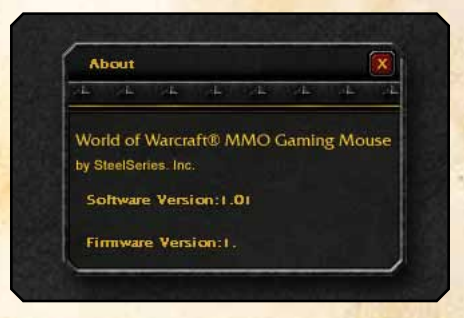

这一信息会检查您使用的软件是否为最新版本,当您联系SteelSeries(赛睿)客服时可能会要求您提供这些信息。

如果您有任何其他问题 - 请参阅我们的网站: http://www.steelseries.com

2008暴雪娱乐公司保留所有权利。魔兽争霸、魔兽世界和暴雪娱乐在美国或其他国家的商标和注册商标,它们的所有者为暴雪娱乐公司。© SteelSeries(赛索) 2008 保留所有权利。 SteelSeries(赛索)公司注册并拥有SteelSeries(赛索)和其所有其他产品子品牌商标的所有权。所有其他商标指的是SteelSeries(赛客)所有的产品。美国和其他国家的专利正在审批之中。